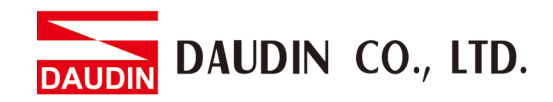

2302EN V2.0.0

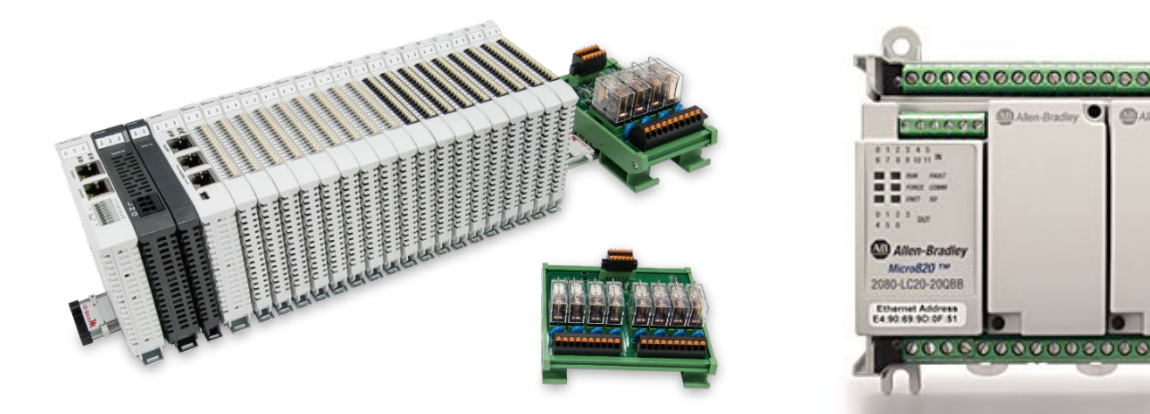

# iD-GRIDM and Micro800 Modbus RTU Connection Operating Manual

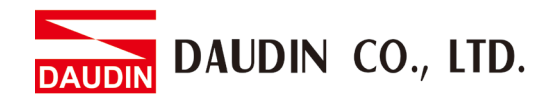

## Table of Contents

| 1. |     | Remote I/O Module System Configuration List | . 3 |
|----|-----|---------------------------------------------|-----|
|    | 1.1 | Product Description                         | . 3 |
| 2. |     | Micro800 Connection Setup                   | .4  |
|    | 2.1 | Micro800 Hardware Connection                | .4  |
|    | 2.2 | Micro800 Connection Setup                   | .6  |

DAUDIN CO., LTD.

## **1. Remote I/O Module System Configuration List**

| Part No.   | Specification                                | Description      |  |
|------------|----------------------------------------------|------------------|--|
| GFMS-RM01S | Master Modbus RTU, 1 Port                    | Main Controller  |  |
| GFDI-RM01N | Digital Input 16 Channel                     | Digital Input    |  |
| GFDO-RM01N | Digital Output 16 Channel / 0.5A             | Digital Output   |  |
| GFPS-0202  | Power 24V / 48W                              | Power Supply     |  |
| GFPS-0303  | Power 5V / 20W                               | Power Supply     |  |
| 0170-0101  | 8 pin RJ45 female connector/RS-485 Interface | Interface Module |  |

## **1.1 Product Description**

- I. The interface module is used externally to convert micro800's communication port (Modbus RTU) to a RJ45 connector
- II. The main controller is in charge of the management and dynamic configuration of I/O parameters and so on.
- III. The power module and interface module are standard for remote I/Os and users can choose the model or brand they prefer.

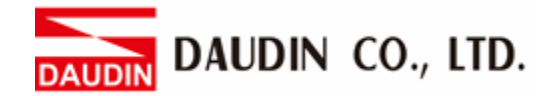

## 2. Micro800 Connection Setup

This section details how to use the Connection Components Workbench program to connect Micro800 and D-GRID

## 2.1 Micro800 Hardware Connection

#### I. The connector is on the top side of the Micro800 and uses RS485 connections

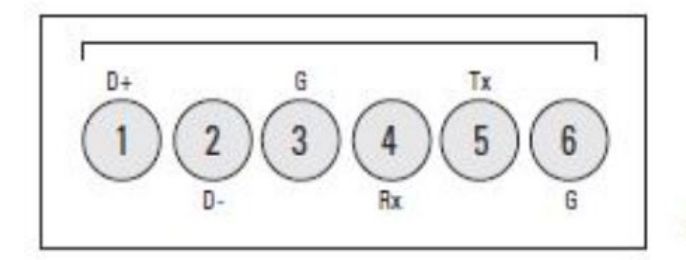

46213

(View into terminal block) Pin 1 RS485 Data + Pin 2 RS485 Data -Pin 3 RS485 Ground<sup>(1)</sup> Pin 4 RS232 Receive Pin 5 RS232 Transmit Pin 6 RS232 Ground<sup>(1)</sup>

4

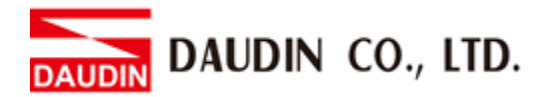

II. Connect the COM (RS485 A/B) on top of the Micro800 to the interface module (1/2) to convert it to a RJ45 connector before connecting it to the main controller

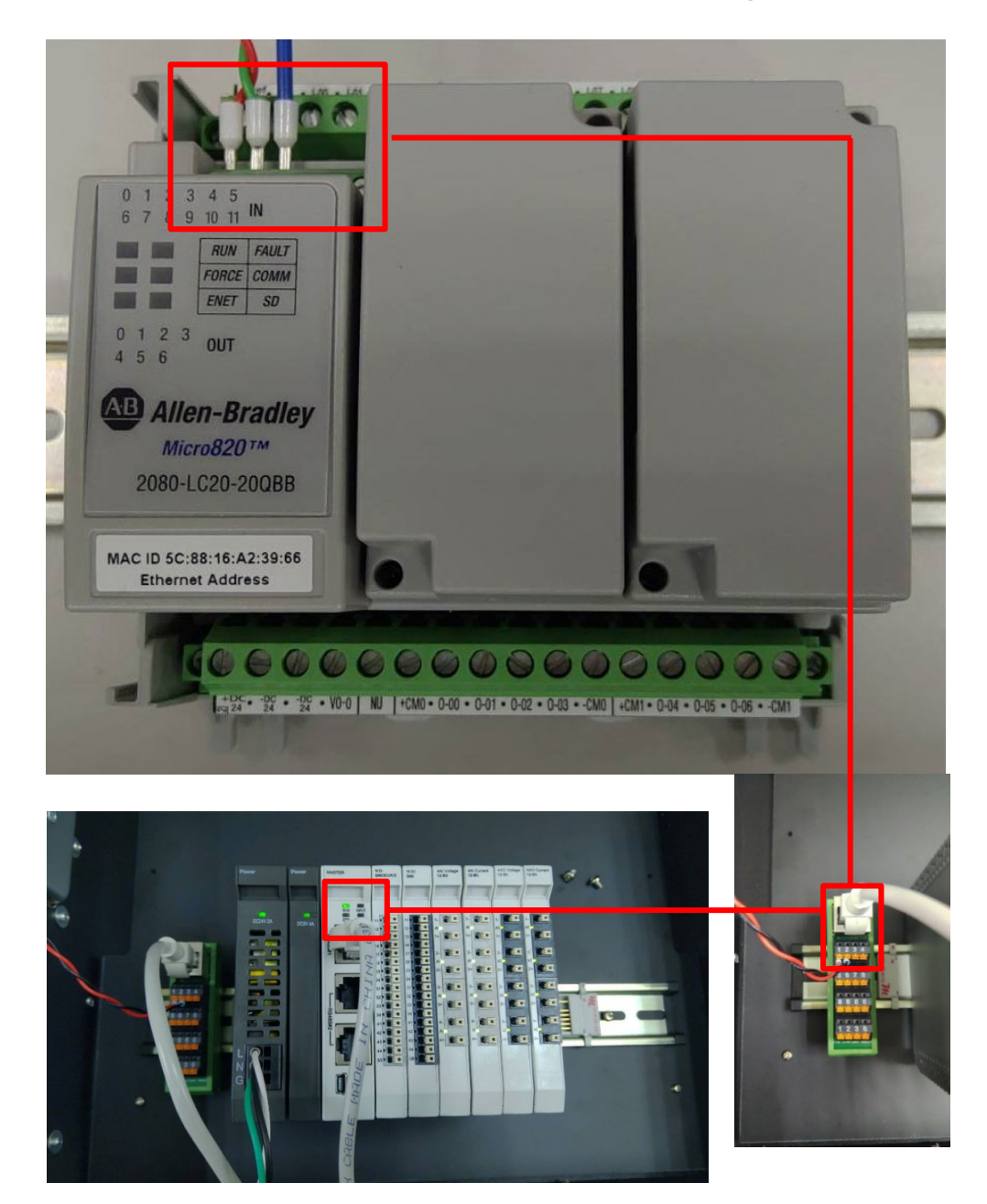

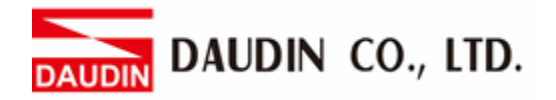

## 2.2 Micro800 Connection Setup

I. Launch the Connected Components Workbench software and click on the "Micro820" menu in the Item Manager on the left side

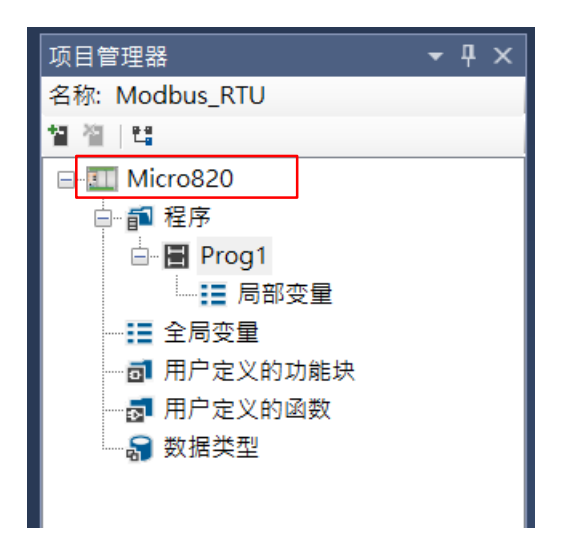

II. Click on "Serial Port" under the "Controller" menu

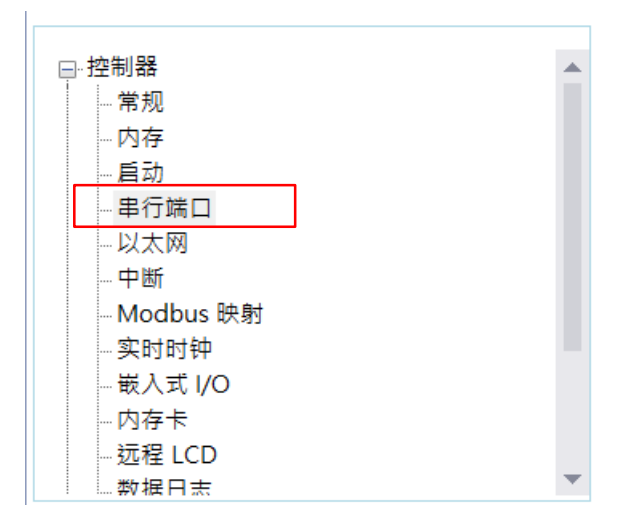

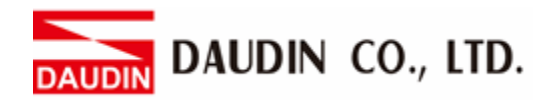

### III. Set up the communication format in "Protocol Format"

| 控制器 - 串行端口                         |                |  |  |  |  |  |  |  |
|------------------------------------|----------------|--|--|--|--|--|--|--|
| 通用设置                               |                |  |  |  |  |  |  |  |
| 驱动程序(R):                           | Modbus RTU 🖌 🛞 |  |  |  |  |  |  |  |
| 波特率(U):                            | 38400 ~        |  |  |  |  |  |  |  |
| 奇偶校验(P):                           | 无 ~            |  |  |  |  |  |  |  |
| Modbus 角色(L):                      | 主站 ~           |  |  |  |  |  |  |  |
| 协议控制                               |                |  |  |  |  |  |  |  |
| 介质(M):                             | RS485 ¥        |  |  |  |  |  |  |  |
| 数据位:                               | 8              |  |  |  |  |  |  |  |
| 停止位(S):                            | 1 ~            |  |  |  |  |  |  |  |
| 响应计时器(I):                          | 200 ms         |  |  |  |  |  |  |  |
| 广播暂停(O):                           | 200 ms         |  |  |  |  |  |  |  |
| 帧间(N):<br>(延时/超时)                  | 0 µs           |  |  |  |  |  |  |  |
| For "Driver", select "MODE         | BUS_RTU COM"   |  |  |  |  |  |  |  |
| For "Baud Rate", select "38400"    |                |  |  |  |  |  |  |  |
| For "Parity", select "None"        |                |  |  |  |  |  |  |  |
| For "Modbus Role", select "Master" |                |  |  |  |  |  |  |  |
| For "Medium", select "RS485"       |                |  |  |  |  |  |  |  |
| For "Stop Bit, select "1"          |                |  |  |  |  |  |  |  |

 $\times$  The communication format setting must be consistent with  $\Box - \Box R D M$ 

% If the texts in the driver are gray, please switch to "Remote LCD", and uncheck "Assign Serial Port for Remote LCD"

DAUDIN CO., LTD.

#### **IV. Master Program Settings**

In the master M820, MSG\_MODBUS commands are used to read the register on the iD-GRID (slave). As illustrated below, different data types for the commands are created using the local variables of the program

| 名称                    | 别名            | 数据类型          |     | 维度   | 项目值  | 初始值  |
|-----------------------|---------------|---------------|-----|------|------|------|
| * <b>IT</b>           | - IT          |               | - T | - IT | ▼ IT | - IT |
| MSG_MODBUS_1          |               | MSG_MODBUS    | *   |      |      |      |
| 🖃 Target_Add          |               | MODBUSTARPARA | •   |      |      |      |
| Target_Add.Addr       |               | UDINT         |     |      |      | 8193 |
| Target_Add.Node       |               | USINT         |     |      |      | 1    |
| 🖃 Local_cfg           |               | MODBUSLOCPARA | +   |      |      |      |
| Local_cfg.Channel     |               | UINT          |     |      |      | 2    |
| Local_cfg.TriggerType |               | USINT         |     |      |      | 1    |
| Local_cfg.Cmd         |               | USINT         |     |      |      | 16   |
| Local_cfg.ElementCnt  |               | UINT          |     |      |      | 10   |
| 🛨 Local_Add           | MODBUSLOCADDR | +             |     |      |      |      |

Addr: The address of the D-GRID *m* register to be read or written

Node: Slave station number

Channel:

- 2: For the embedded serial ports
- 5: Slot 1
- 6: Slot 2
- 7: Slot 3
- 8: Slot 4
- 9: Slot 5

Trigger Type:

- 0: When MSG is triggered once (When "IN" goes from "False" to "True")
- 1: When "IN" is "True", the MSG is triggered continuously

Cmd:

03: Read and keep the register (s)

16: Write in multiple registers

ElementCnt: The amount of data to read or write

Notes:

\* ID-GRID<sup>W</sup>'s first GFDI-RM01N has the register address at 4097 GRID<sup>W</sup>'s first GFDO-RM01N has the register address at 8193 DAUDIN CO., LTD.

#### V. Programming Example:

Create command block "MSG\_MODBUS" and enter the variables just created into the block

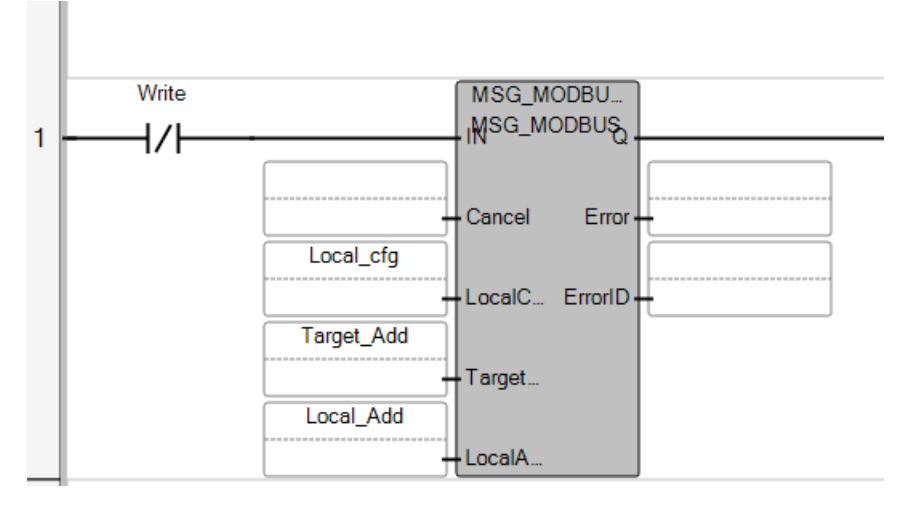